# Évaluer les élèves avec Plickers

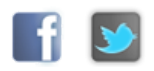

# Présentation

**Plickers** est une application multiplateforme permettant d'interroger simultanément et individuellement à une même question de type fermé ou sondage tous les élèves d'une classe en utilisant de simples étiquettes en papier ou carton.

Le traitement des réponses est instantané.

# Le principe :

Chaque élève dispose d'une étiquette sur laquelle est imprimé un symbole de type QRcode qu'il présente à l'enseignant.

La réponse choisie est déterminée par l'orientation du QRcode.

L'enseignant équipé d'un appareil de prise de vue connecté à Internet (smartphone ou tablette) balaye la salle. Le système « scanne » en direct les réponses.

Instantanément l'application enregistre et affiche les résultats, les statistiques et les graphiques sur le terminal utilisé par l'enseignant.

L'affichage des résultats ainsi que les questions peuvent également être vidéoprojetés en direct via Internet depuis le compte Plickers.

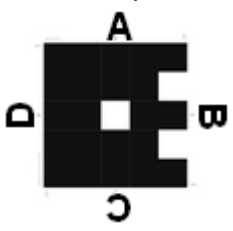

### **Avantages**:

- Plickers est gratuit
- les réponses peuvent être anonymes ou nominatives
- · la lecture des QRcodes se fait par balayage sans prise de vue
- la préparation des questions en ligne en amont est possible
- possibilité d'ajouter des images aux questions
- affichage des réponses en direct à l'écran
- stockage des réponses pour une exploitation ultérieure
- fonctionne sous IOS et Androïd
- aucune intervention nécessaire sur le réseau
- création des groupes ou classes en ligne

#### Inconvénients :

- connexion Internet obligatoire
- création d'un compte obligatoire
- question fermée uniquement
- quatre choix de réponse maximum

### Mise en oeuvre :

### Préparation :

- Depuis internet, créer un compte sur le site Plickers.
- Cliquer sur « Sign up » compléter les informations demandées et valider.

Évaluer les élèves avec Plickers

| SignUn                     |
|----------------------------|
| Sign Op                    |
| First Name                 |
| BONPROF                    |
| Last Name                  |
| Pierre                     |
| Email                      |
| pierre.bonprof@ac-dijon.fr |
| Password                   |
| ••••••                     |
|                            |
| Sign Up                    |

#### **Imprimer les étiquettes :**

- cliquer sur « Cards »
- choisir le type et le nombre d'étiquettes et télécharger le fichier au format pdf puis imprimer :
- « Standard », 40 étiquettes imprimées par deux sur un A4
- « Expanded », 63 étiquettes imprimées par deux sur un A4
- « Large Font » 40 étiquettes imprimées par deux sur un A4 lettres de réponse plus grandes
- « Large Cards » 40 étiquettes imprimées une par une sur un A4
- « Large Cards Expanded » 63 étiquettes imprimées une par une sur un A4

#### Créer des classes :

• cliquer sur "Classes" puis « + Add new class »

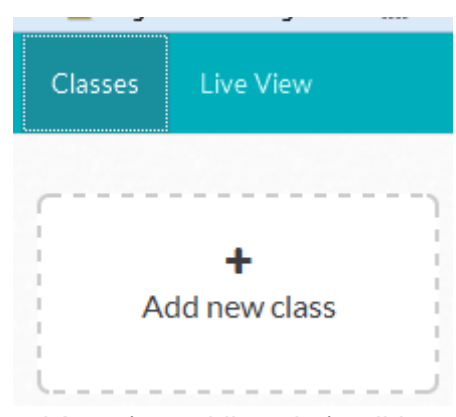

• Donner un nom un niveau et un thème (non obligatoire) valider.

| Basic Class Info |                  |             |
|------------------|------------------|-------------|
| Name your class  | 6A               |             |
| Year             | Select a year    | -           |
| Subject          | Select a subject | -           |
| Class color      | ••••••••         | ••          |
|                  |                  | Cancel Save |

• Saisir les noms un par un ou copier/coller une liste en cliquant sur "Add Roster". Valider.

|              | Bernard Q        | JEDEVIN         |                |                  |  |
|--------------|------------------|-----------------|----------------|------------------|--|
|              | Press Enter to   | add a student   |                |                  |  |
| оруа         | and paste ye     | urroster        |                |                  |  |
| ste yo       | our students' na | nes below. Make | sure each name | is on a new line |  |
| GRIM         | AUD Maurice      |                 |                |                  |  |
| HIPR         | EL Arthure       |                 |                |                  |  |
| JALEI        | Pierre           |                 |                |                  |  |
| JEAN<br>IOCI | SON Francis      |                 |                |                  |  |
| JOXE         | Louis            |                 |                |                  |  |
| KAST         | LER Alfred       |                 |                |                  |  |
| ACH          | EROY Charles     |                 |                |                  |  |
|              |                  |                 |                |                  |  |

A chaque nom d'élève est attribué un numéro de QRcode.

| 1 Paul   | 2 Monique  | 3 GRIMAUD | 4 GUENA  |
|----------|------------|-----------|----------|
| BONELEVE | STUDIEUSE  | Maurice   | Wes      |
| 5 HIPREL | JALEE      | 7 JEANSON | JOCIA    |
| Arthure  | Pierre     | Francis   | Jocelyne |
| 9 JOXE   | 10 KASTLER | LACHEROY  |          |

### **Créer des questions :**

- · Cliquer sur « Library » puis sur « create a new question here »
- Choisir le type de question
- Saisir la question, éventuellement cocher la réponse exacte.
- Associer si nécessaire une image en cliquant sur « Add image »

| Quelle est la couleu | r du cheval de Henry IV ? |             |
|----------------------|---------------------------|-------------|
| B                    |                           |             |
| Multi                | ple Choice 🔵 True/False   | Correct?    |
| × A                  | Bleu                      |             |
| ж В                  | Blanc                     | <b>V</b>    |
| × c                  | Rouge                     |             |
| × D                  | Noir                      |             |
|                      |                           | Cancel Save |

• Choisir la ou les classes concernées par la question.

| 8             |  |
|---------------|--|
| + Add to plan |  |
| 🔁 6A          |  |
| 🔁 Demo Class  |  |

 Lorsque la question est créée, un clic sur la flèche en haut à droite permet de l'éditer l'archiver ou de la supprimer.

## Utilisation :

- Installer l'application sur le terminal mobile utilisé, depuis l'Appstore pour los ou Google
  Playstore pour Androïd
- Distribuer aux élèves leur QRcode personnel en fonction du numéro indiqué sur l'étiquette.

### **Lancer l'application**

· Choisir la question

• Se connecter sur le compte et choisir la classe à interroger

|                | Get Started                          |             |   |
|----------------|--------------------------------------|-------------|---|
|                | Sign In                              |             |   |
| Er<br>Pi<br>Pa | mail<br>ierre.bonprof@ac-<br>assword | dijon.fr    |   |
|                | My Classes                           | (           | Ċ |
|                | Demo Class                           | 0 students  | > |
|                | 6A                                   | 11 students | > |

• Cliquer sur l'icône appareil photo et scanner la salle pour repérer les étiquettes.

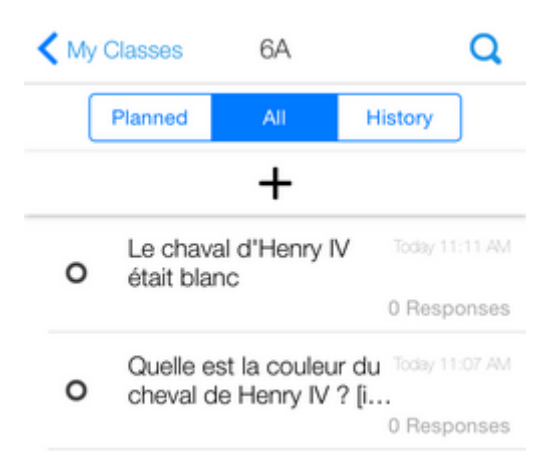

• La question peut être affichée en direct en cliquant sur « Live view » depuis un poste prof.

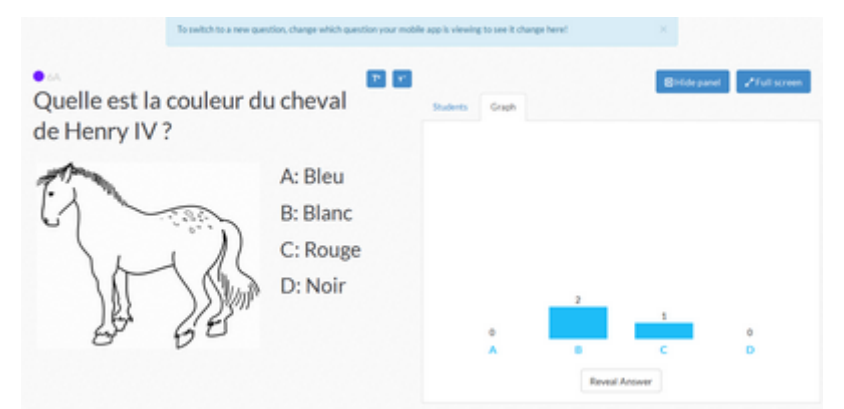

• Les réponses apparaissent instantanément.

# Exploitation

Une fois les séances de questions terminées, les questions et leurs réponses sont archivées et peuvent être exploitées en se reconnectant sur le compte Plickers.

 Cliquer sur « Reports », les questions déjà posées sont affichées ainsi que les réponses et les graphiques.

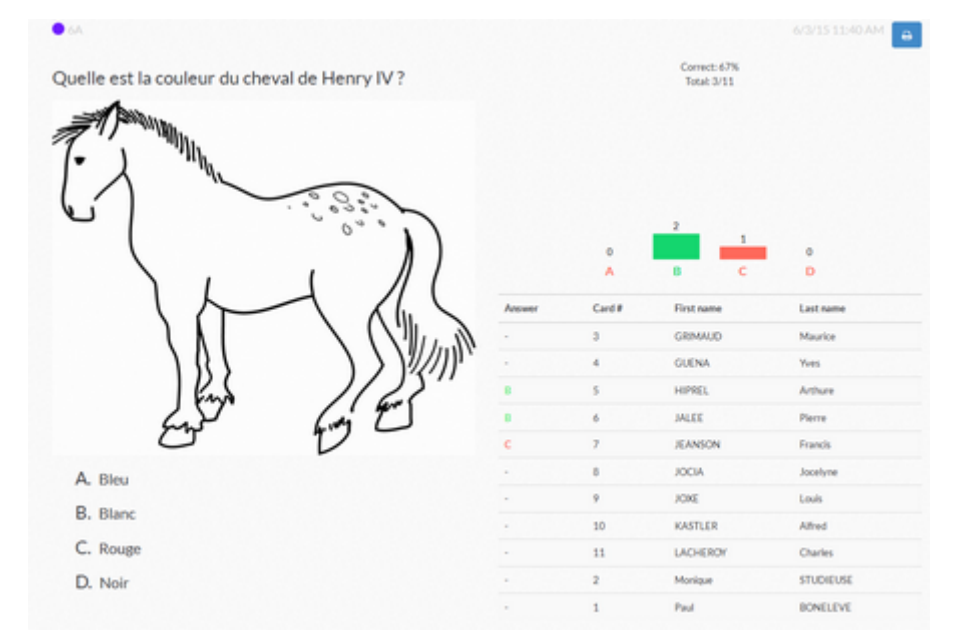

#### Nouveauté (27 janvier 2016)

Vous pouvez désormais afficher également un tableau des résultats élève par élève pour toutes les questions.

· Déplacer la souris sur « Reports » puis cliquer sur « Scoresheet »

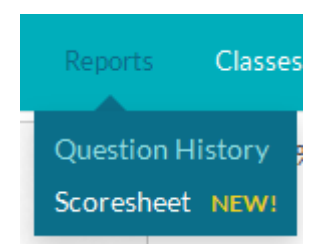

 Sélectionner la classe, la période : le jour même (today), cette semaine (this week) semaine précédente (last week) ou période au choix (custom range) puis cliquer sur « Apply »

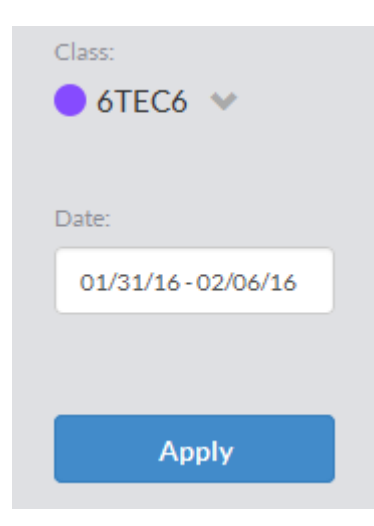

Un tableau des résultats s'affiche en couleur avec toutes les réponses données et les pourcentages de réussite.

|                                        |            | 🛃 plickers          |            |                                             | Classes                          | Live View                                   |                                             |                                             |
|----------------------------------------|------------|---------------------|------------|---------------------------------------------|----------------------------------|---------------------------------------------|---------------------------------------------|---------------------------------------------|
| « 🖾 Sunday, Jan. 24 - Saturday, Jan 30 |            |                     |            |                                             |                                  |                                             |                                             |                                             |
| Class:<br>● 6TEC6 ♥                    | Card<br>T# | Student Name        | Total<br>% | Quel élément<br>n'est pas un<br>périphériqu | En<br>informatique,<br>qu'est-ce | Combien y-a-t-il<br>de type de<br>mémoire d | Quelle mémoire<br>garde les<br>données info | La mémoire vive<br>s'efface à<br>chaque arr |
| Date:                                  |            |                     | 72%        | 60%                                         | qu'une arb<br>77%                | 77%                                         | 59%                                         | 73%                                         |
| 01/24/16-01/30/16                      | 1          | ARTIGATION CONTLAND | 73%        | A                                           | c                                | 8                                           | c                                           | A                                           |
|                                        | 3          | 8001.000(1117a).000 | 91%        | в                                           | с                                | в                                           | c                                           | A                                           |
|                                        | 4          | BERTHIDE THEF       | 64%        | D                                           | D                                | C                                           | в                                           | A                                           |
| Apply                                  | 5          | 801100011044456     | 82%        | в                                           | c                                | в                                           | c                                           | A                                           |
|                                        | 6          | BURNINGS Methods    | 27%        | в                                           | c                                | D                                           | D                                           | 8                                           |
|                                        | 7          | CARCINETION         | 82%        | в                                           | c                                | в                                           | D                                           | A                                           |
|                                        | 8          | CONTLUCT Pauline    | 45%        | в                                           | D                                | D                                           | 8                                           | 8                                           |
|                                        | 9          | ORDUNINARIA         | 36%        | в                                           | D                                | в                                           | A                                           | 8                                           |
|                                        | 10         | CONTENLIOR          | 45%        | 8                                           | A                                | D                                           | A                                           | 8                                           |
|                                        | 11         | 00100100101010      | 82%        | C                                           | c                                | 8                                           | c                                           |                                             |

⇒ Export

Un bouton « Export » permet d'exporter toute la feuille au format csv exploitable dans un tableur. (LibreOffice calc par exemple)

| A1 | A1 💽 🎉 🚬 💳 https://www.plickers.com/scoresheet?section= |                                        |          |          |            |              |  |
|----|---------------------------------------------------------|----------------------------------------|----------|----------|------------|--------------|--|
|    | A                                                       | В                                      | С        | D        | E          |              |  |
| 1  | https://                                                | www.plickers.com/scoresheet?sectio     | n=55eac7 | 07792854 | 0300b2a2c3 | &start=201   |  |
| 2  | Card #                                                  | Student Name                           | Total %  | Correct  | Answered   | Quel élém    |  |
| 3  |                                                         |                                        |          |          |            | https://plic |  |
| 4  |                                                         |                                        |          |          |            | В            |  |
| 5  |                                                         |                                        | 72%      | -        | -          | 68%          |  |
| 6  | 1                                                       | redstandarian month State Thusan Wiley | 73%      | 8        | 11         | A            |  |
| 7  | 3                                                       | 1011094/million Frankrike              | 91%      | 10       | 11         | В            |  |
| 8  | 4                                                       | SECRIFICATE. These                     | 64%      | 7        | 11         | D            |  |
| 9  | 5                                                       | 1071/JF Ph. Physiolites                | 82%      | 9        | 11         | В            |  |
| 10 | 6                                                       | 25. HTTEL ST. T. Parkingson            | 27%      | 3        | 11         | В            |  |
| 11 | 7                                                       | CARTECARCORE TIMOT                     | 82%      | 9        | 11         | В            |  |
| 12 | 8                                                       | Otman Pasing                           | 45%      | 5        | 11         | В            |  |
| 13 | 9                                                       | CHECOLOM: Whateverse                   | 36%      | 4        | 11         | В            |  |
| 14 | 10                                                      | CORPORATE TI LANSING                   | 45%      | 5        | 11         | В            |  |
| 15 | 11                                                      | (14) AndEleast (14) Elizab             | 82%      | 9        | 11         | С            |  |
| 16 | 12                                                      | CALINAL, MALERAL PRESS, PT Ave.        | 73%      | 8        | 11         | A            |  |
| 17 | 13                                                      | CA BLARETH PAR 1 mm                    | 100%     | 11       | 11         | В            |  |
| 18 | 14                                                      | Cold C. He Land                        | 82%      | 9        | 11         | В            |  |

Le tableau exporté fournit des informations supplémentaires comme par exemple le nombre de réponses justes.

# **Conclusion :**

Simple d'utilisation et rapide, Plickers est un outil permettant d'évaluer en aval et en amont les connaissances des élèves sur des notions vues en classe.

Les résultats affichés sont en mode texte et peuvent être copiés puis collés dans une application de type tableur pour être exploitées.

Réseau Canopé - Direction territoriale académies de Besançon et de Dijon - 3, avenue Alain Savary - CS 21390 -

21013 Dijon Cedex

Tél. : 03 80 73 85 00 - Fax : 03 80 73 85 18 - Courriel : crdp@ac-dijon.fr

© Réseau Canopé – Direction territoriale académies de Besançon et de Dijon